# **ROMPIENDO LA BRECHA DIGITAL**

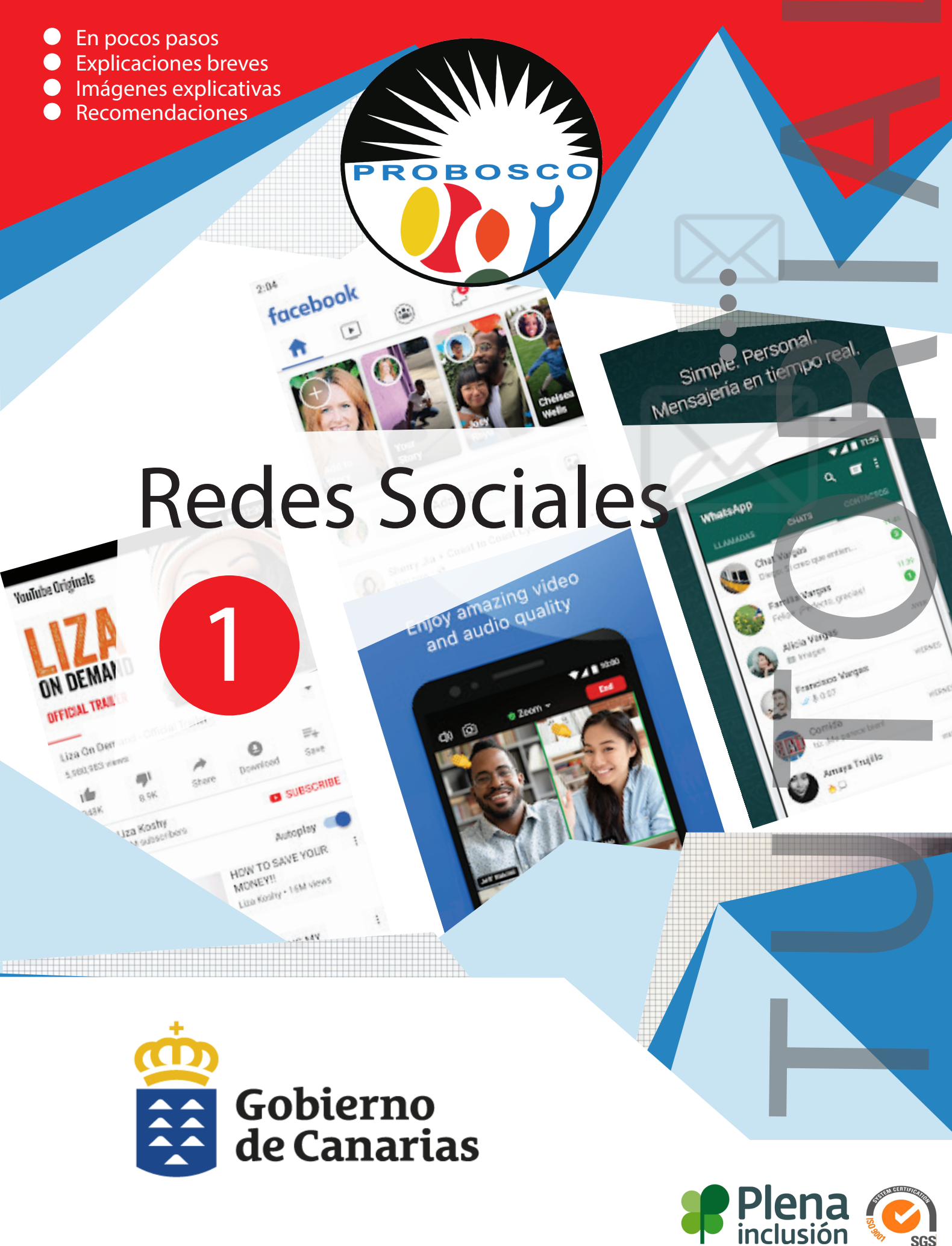

SGS

¿Qué son las redes sociales? Las redes sociales, en el mundo virtual, son sitios y aplicaciones que operan en niveles diversos – como el profesional, de relación, entre otros – pero siempre permitiendo el intercambio de información entre personas y/o empresas.

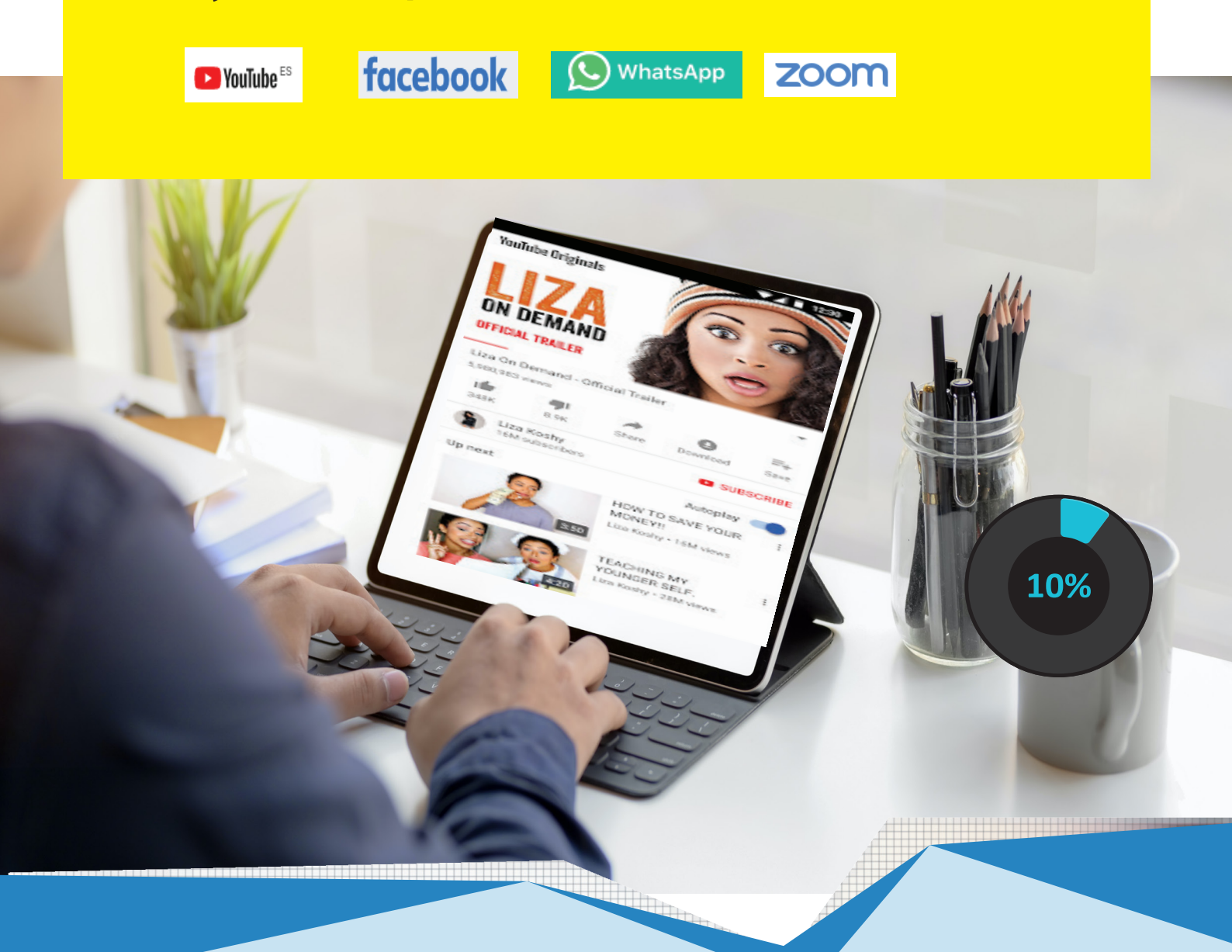

WhatsApp es una aplicación de mensajería instantánea para teléfonos inteligentes, en la que se envían y reciben mensajes a través de Internet, así como imágenes, vídeos, audios, grabaciones de audio (notas de voz), documentos, ubicaciones, contactos, gifs, así como llamadas y videollamadas con varios participantes a la vez, entre otras funciones.

WhatsApp

WhatsApp se integra automáticamente a la libreta de contactos, lo que lo diferencia de otras aplicaciones, ya que no es necesario ingresar alguna contraseña o PIN para acceder al servicio.

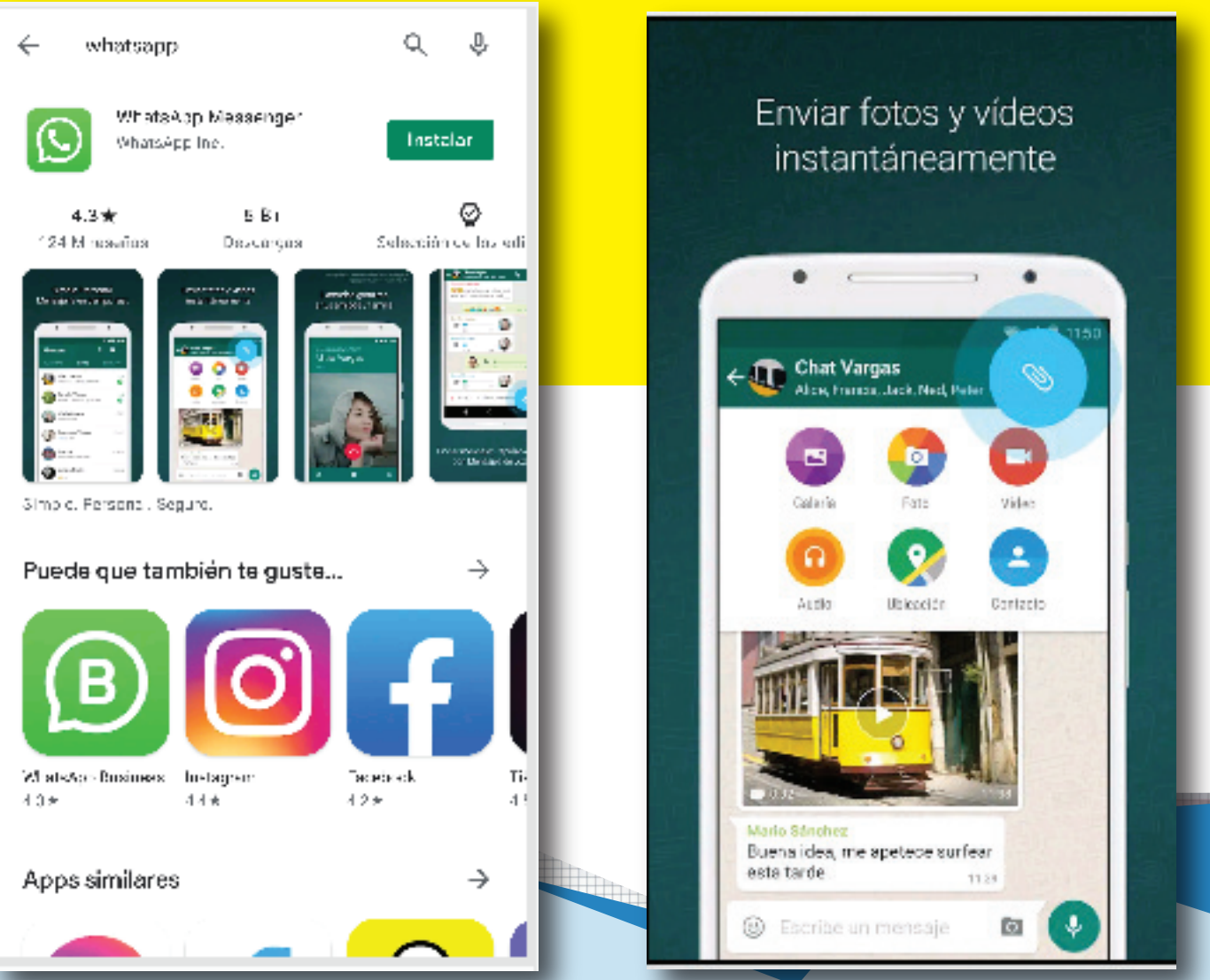

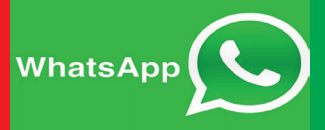

#### Visitamos la tienda de Aplicaciones Google Play-Store y buscamos Whatsapp.

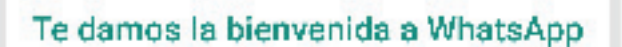

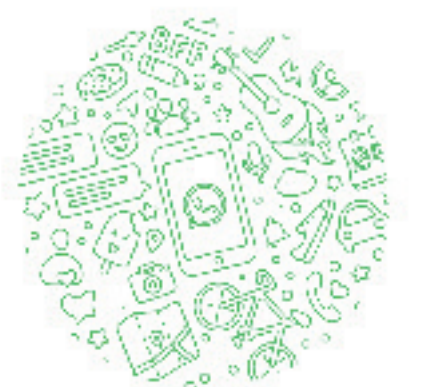

Lee nuestra Politica de privacidad. Toda "Aceptar y continuar" para aceptar las Condiciones del servicio.

ACEPTAR Y CONTINUAR

from

FACEBOOK

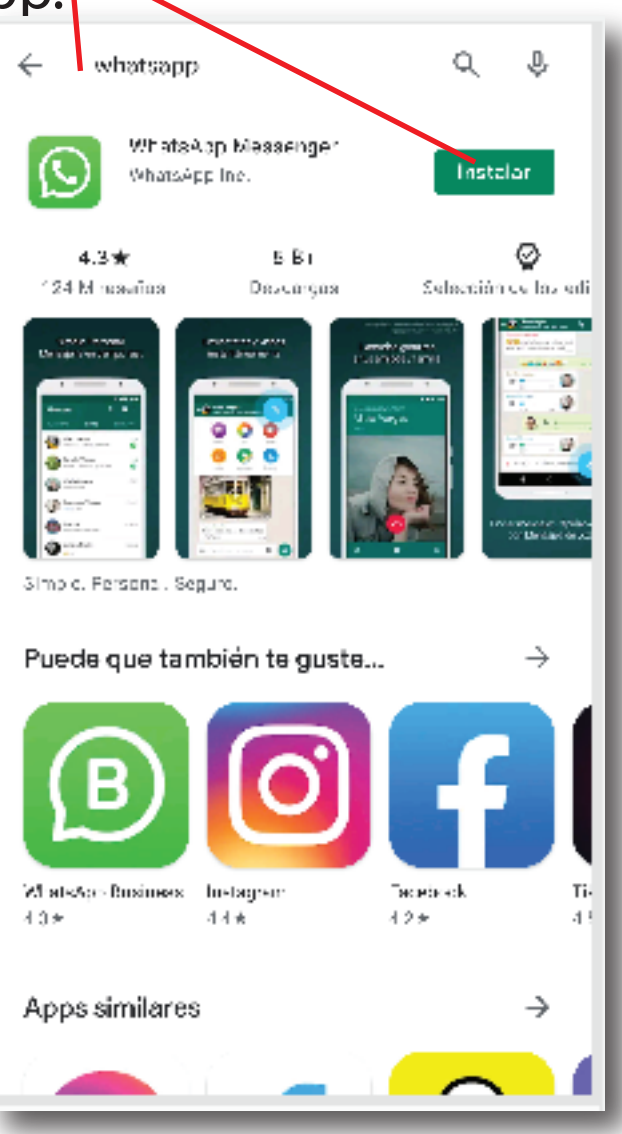

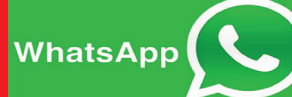

Una vez instalado debemos indicarle a la aplicación nuestro teléfono ya que necesitará validarse el perfil del usuario y nuestro país. Si lo deseas debes asociar a tu número una imagen de perfil, es la que verán con quienes compartas tu número de teléfono. Una vez completemos este paso, Whatsapp ya nos enviará un código de 6 dígitos por sms, e incluso dependiendo de tu teléfono, el mensaje apenas lo recibas será recibido por la aplicación y completará este código por nosotros. Finalizando así la instalación.

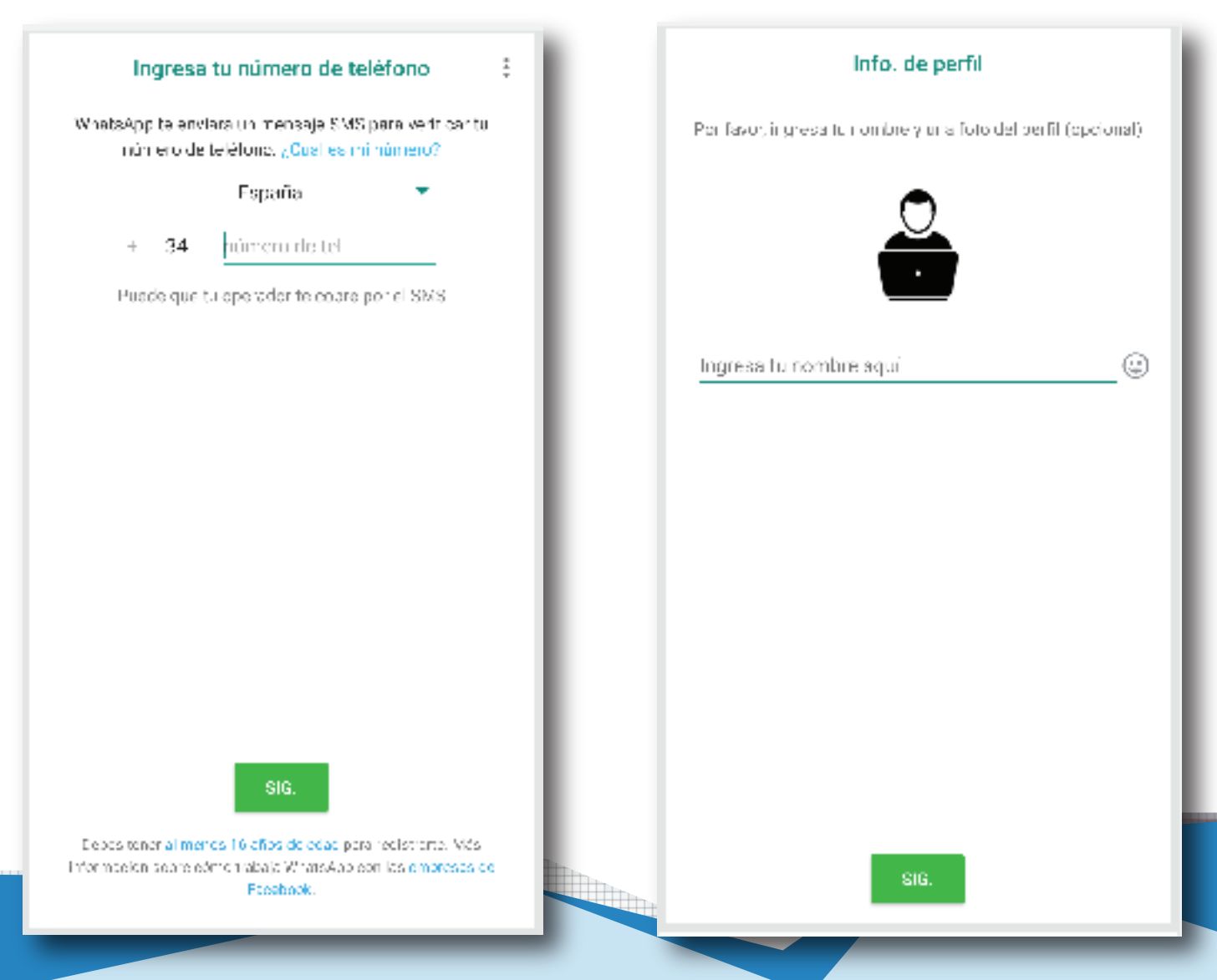

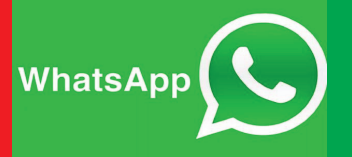

Y ya está todo listo:

Whatsapp identificará a todos los contactos de tu agenda y les podrás contactar, hablar, enviar vídeos, documentos etc.

Es muy intuitivo y sencillo de usar. Los botones que están en la interfase están ubicados para realizar diferentes acciones, aquí mostramos algunas de las más importantes o habituales.

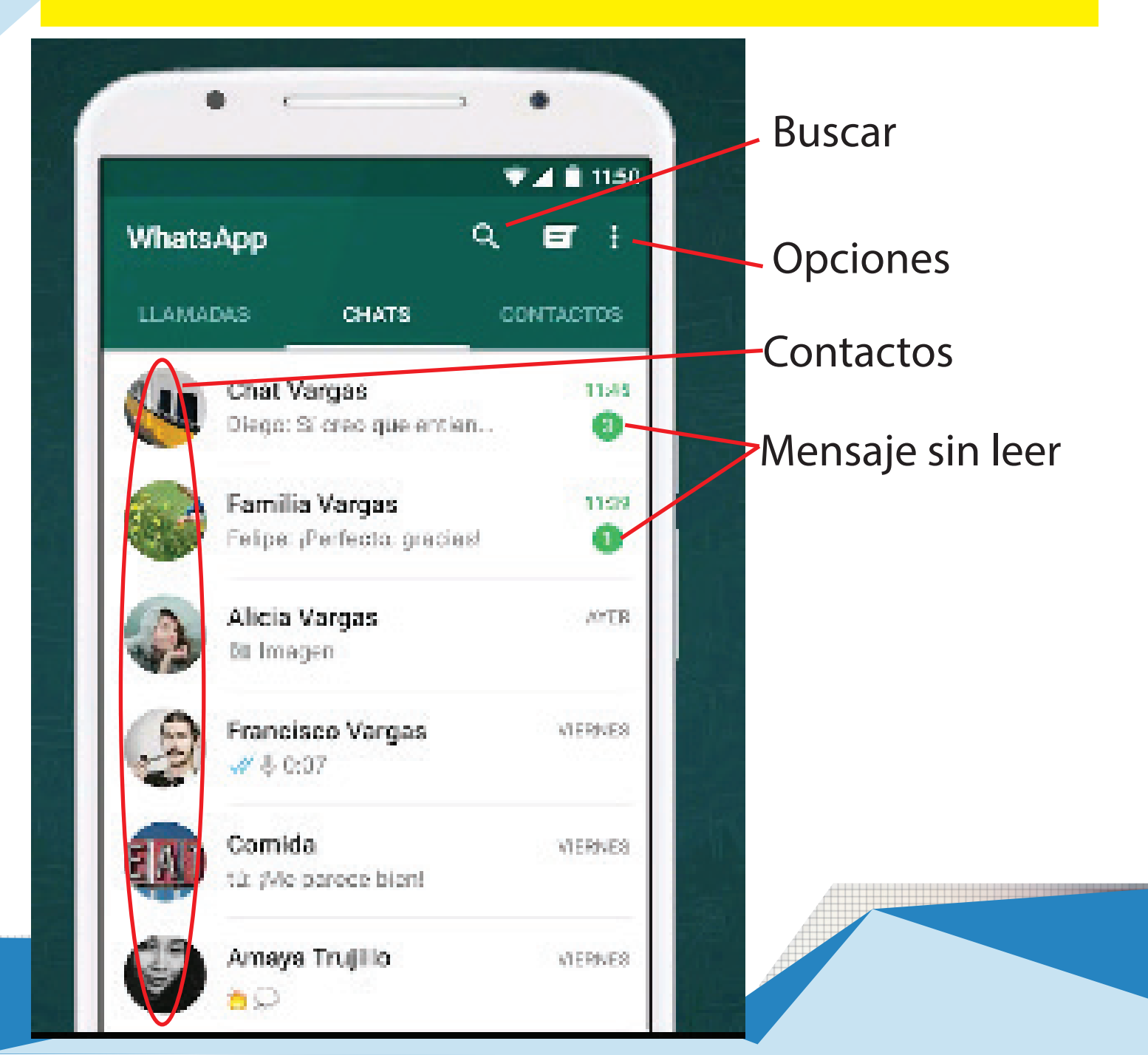

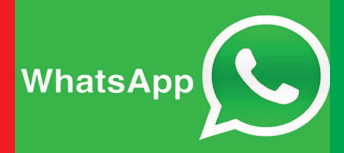

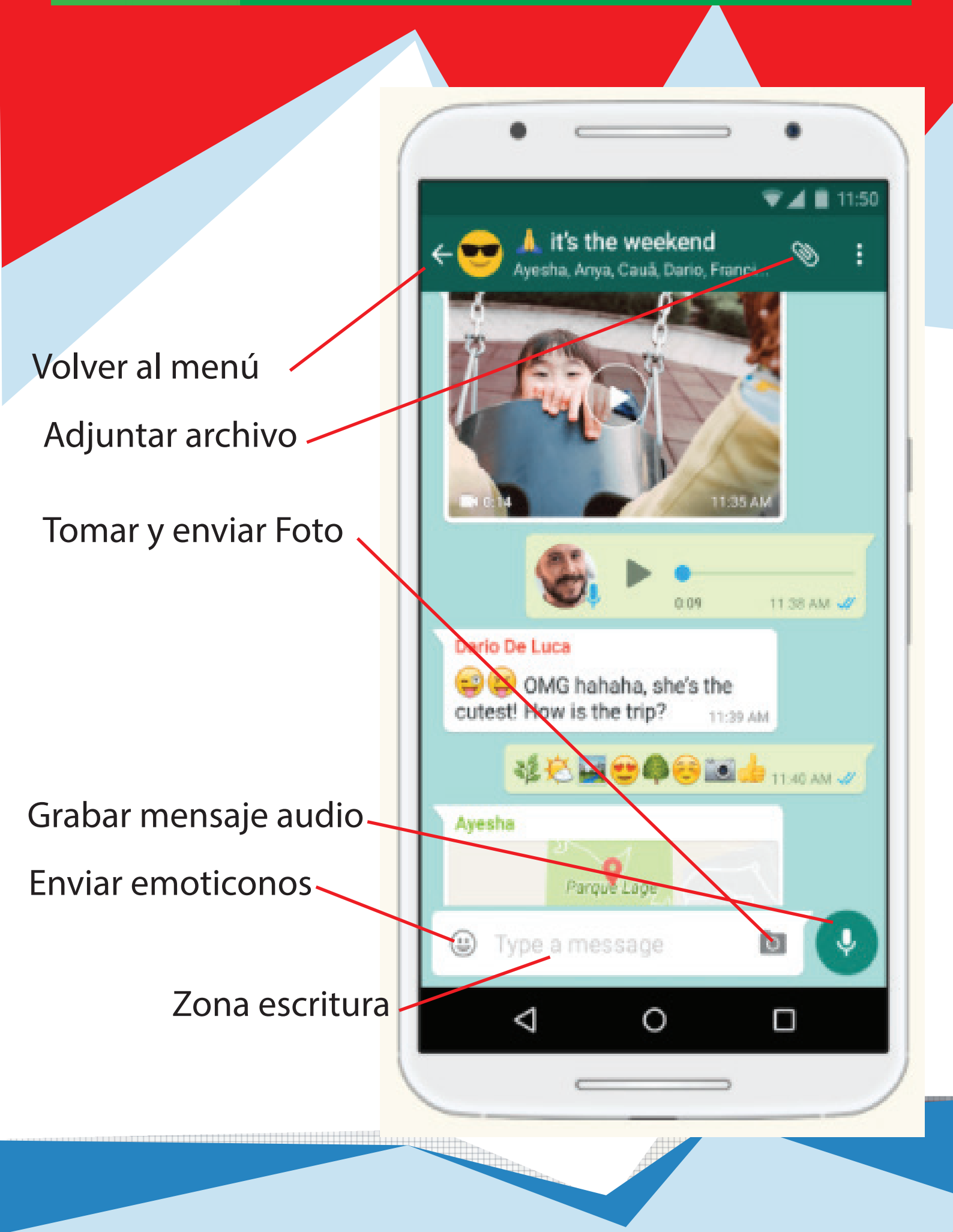

### facebook

Se puede acceder a Facebook desde una amplia gama de dispositivos con conexión a Internet, como Computadora personal (PC), portátiles, tabletas y teléfonos inteligentes.

Una vez registrados, los usuarios pueden crear un perfil personalizado que indique su nombre, ocupación, escuelas atendidas, etc. Los usuarios pueden agregar a otros usuarios como «amigos», intercambiar mensajes, publicar actualizaciones de estado, compartir fotos, vídeos y enlaces, usar varias aplicaciones de software (apps) y recibir notificaciones de la actividad de otros usuarios.

Además, los usuarios pueden unirse a grupos de usuarios de interés común organizados por lugar de trabajo, escuela, pasatiempos u otros temas, y categorizar a sus amigos en listas como «Personas del trabajo» o «Amigos cercanos». También proporciona opciones para reportar o bloquear a personas desagradables o amistades no deseadas.

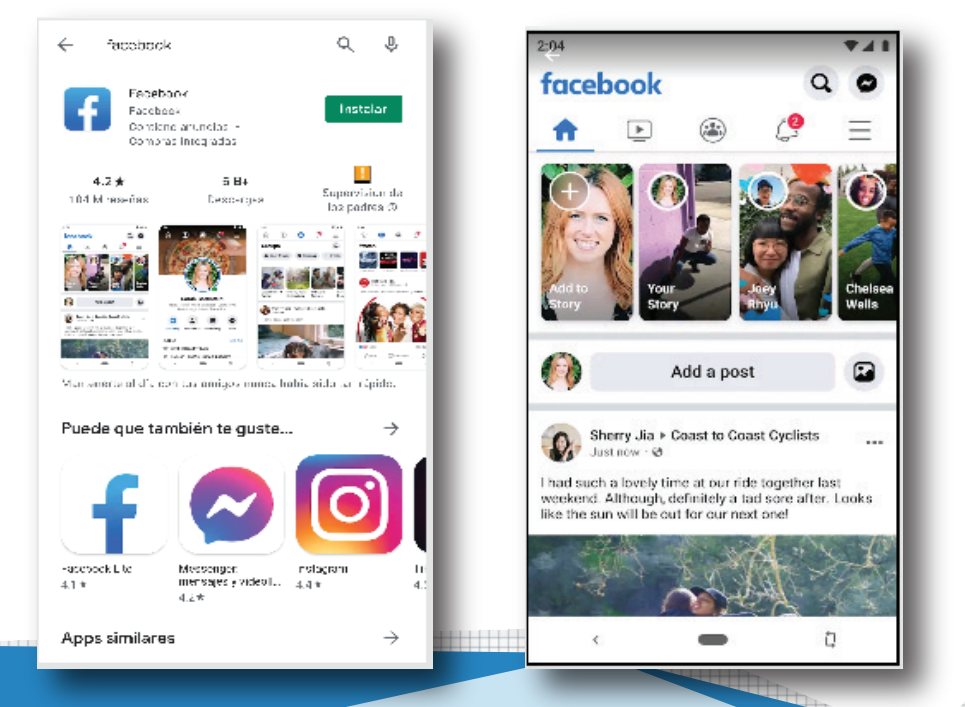

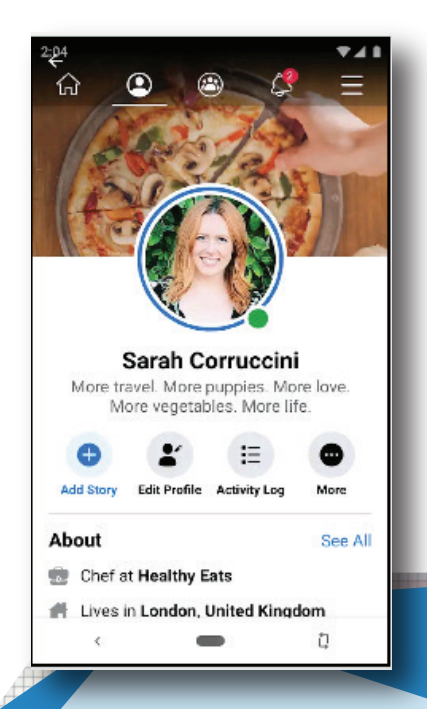

### facebook

Proceso de instalación.

Iremos nuevamente a la tienda PlayStore Google y buscamos "Facebook".

Procedemos a la instalación, luego nos solicitará registrarnos, mediante nuestro nombre y fecha de nacimiento, teléfono y correo electrónico.

Esta es una de las redes sociales, que más información recaba de nosotros, modificará sus anuncios y sugerencias de amistades etc, acorde a nuestras inquietudes, localización, amistades y un amplio etc. Aunque nos parezca asombroso estamos a 5 contactos de cualquier persona que habite este mundo.

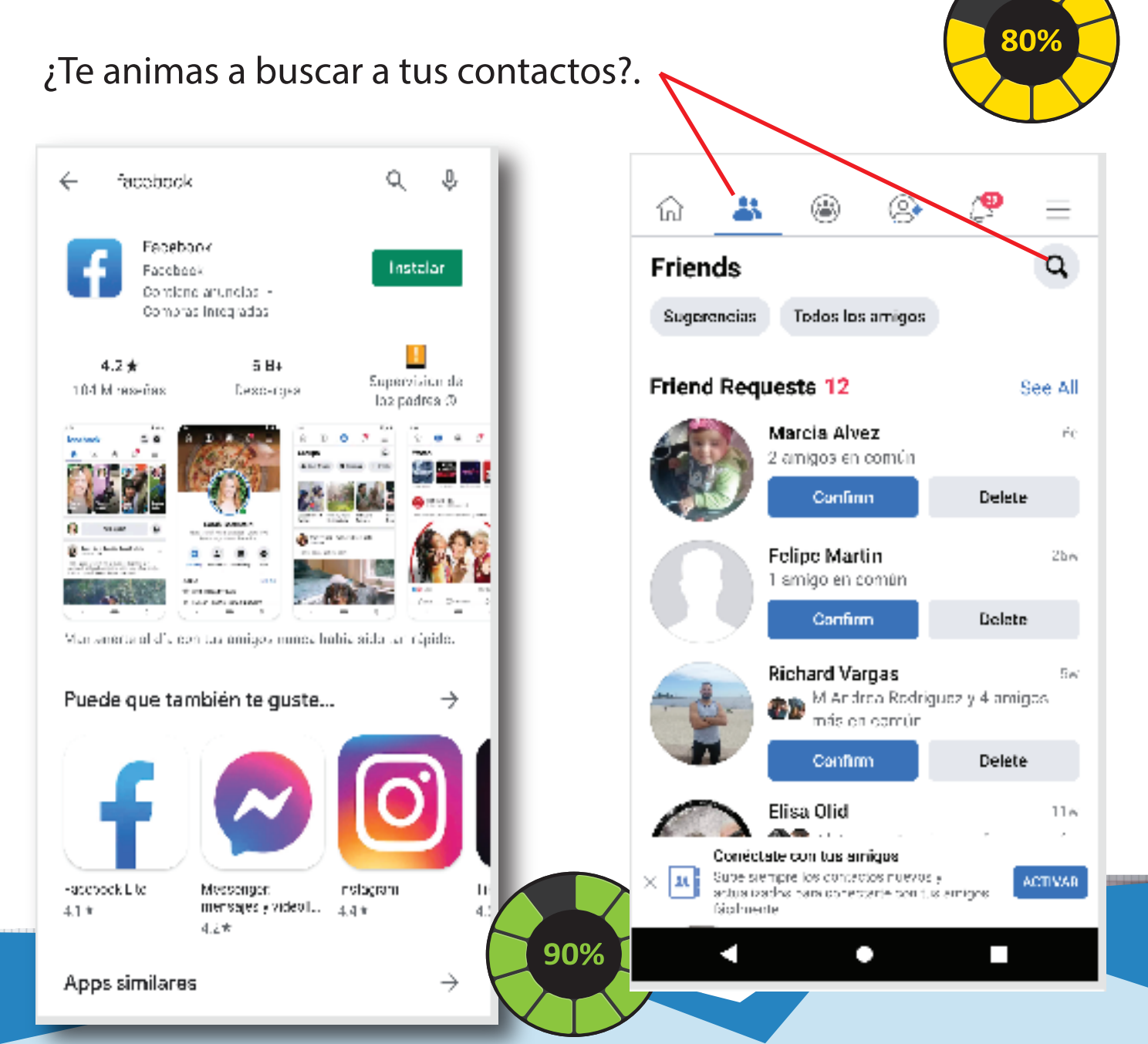

## facebook

Información de tu perfil **Notificaciones** Q riend Todos los amigo Menú de opciones rencias Friend Requests 12 See All Página Principal (Muro) Marcia Alvez 2 amigos en común Contactos Delete Confirm Grupos Felipe Martin smigo en común **Búsquedas** Deletr Confirm Richard Vargas M Andrea Rodriguez y más en común 4 aminos Peticiones de Amistad Confirm Delete Elisa Olid néctate con tus amigos Sube stempte los contectos nue: actualizados para conectarie por

Lo más destacado:

Facebook siempre te estará invitando a que aceptes sus sugerencias de amigos, o puede que otros contactos soliciten tu amistad. Tu eliges siempre - Confirmar o Rechazar.

Facebook, te abre las puertas a una red global de contactos, para re-conectar, conocer gente nueva, ver sus historias la vida social virtual se refleja aquí en estas pantallas que ahora tienes en tus manos. Busca a tus familiares, tus amigos de la infancia, personas relevantes, mediaticas, todas estan aquí, y si no están, seguramente alguien está hablando de ellas y les sigue de cerca.

Adelante.

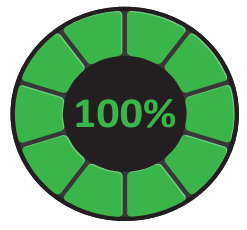

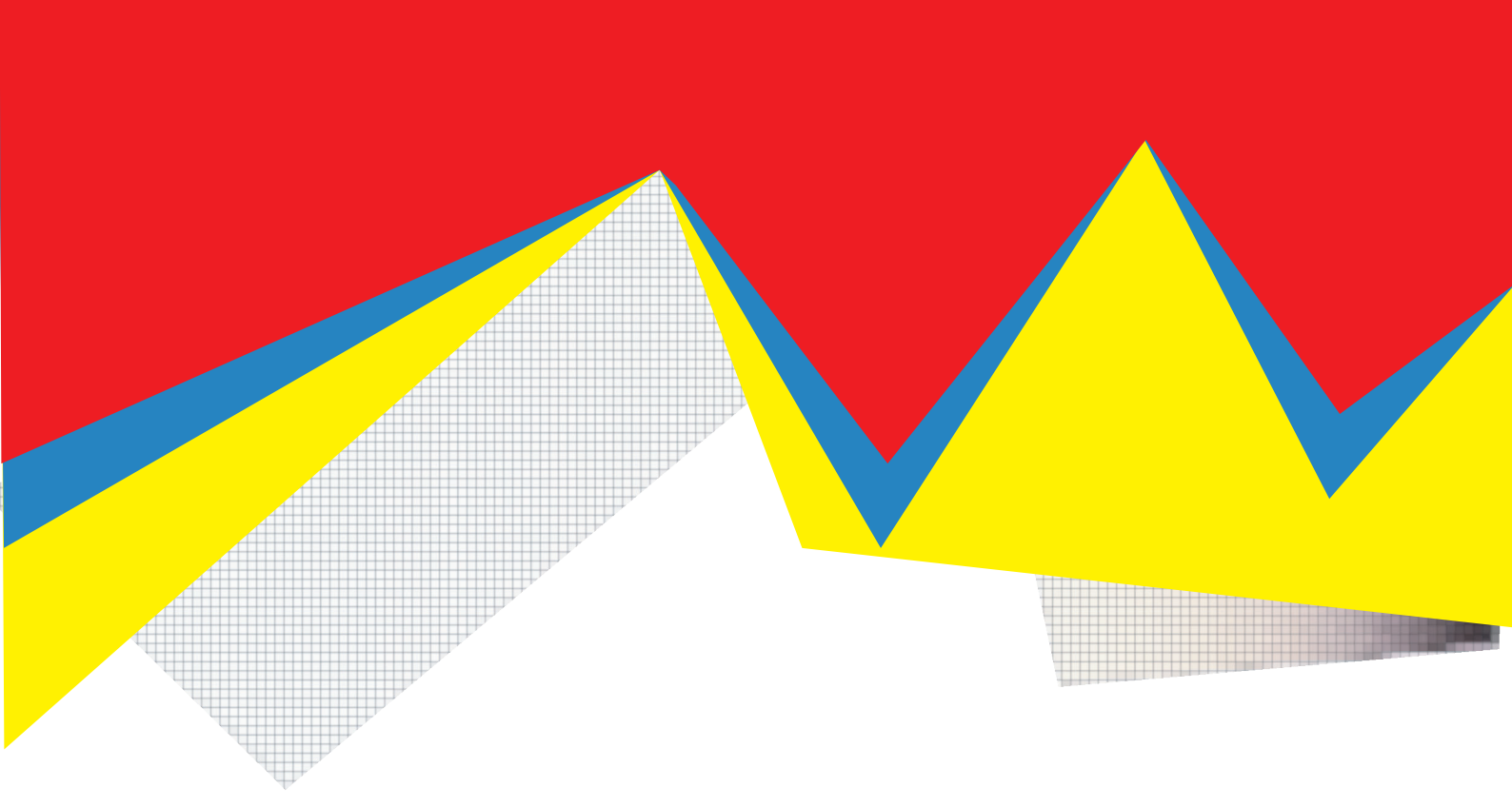

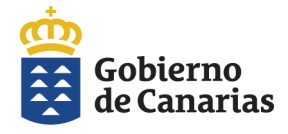

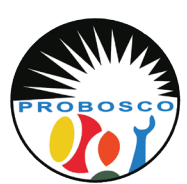

Calle Tomás Zerolo, 12. 38300 La Orotava Santa Cruz de Tenerife Tel: 922 320 708 E-mail: trabajosocial@probosco.es www.probosco.es

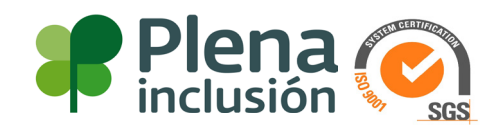